# Imprimantă Iaser

## Referințe rapide

Încărcarea hârtiei și a suporturilor de imprimare speciale

#### Încărcarea tăvii de 250 sau 550 de coli

1 Trageți tava afară.

Notă: Nu scoateți tăvile în timpul unei operații de imprimare sau în timp ce pe afișaj clipește semnalul **Busy** (Ocupat). În caz contrar poate surveni un blocaj.

2 Strângeți ghidajul pentru lățime înăuntru conform ilustrației și mutați ghidajul pentru lățime în poziția corectă pentru dimensiunea hârtiei încărcate.

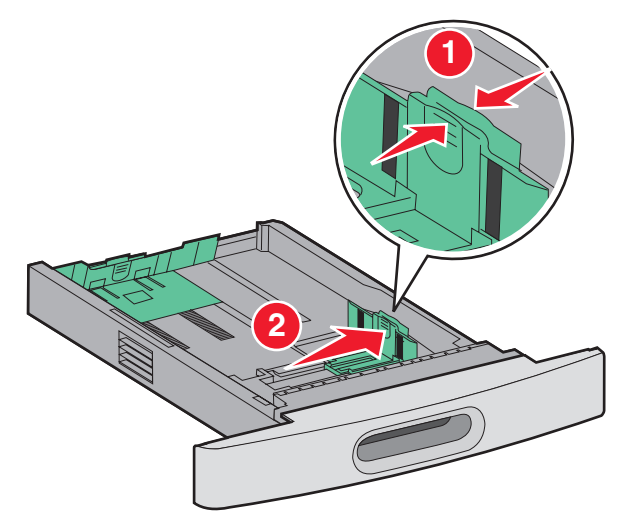

3 Deblocați ghidajul pentru lungime, strângeți ghidajul de lungime spre interior, conform ilustrației, şi mutați ghidajul în poziția corectă pentru dimensiunea hârtiei încărcate.

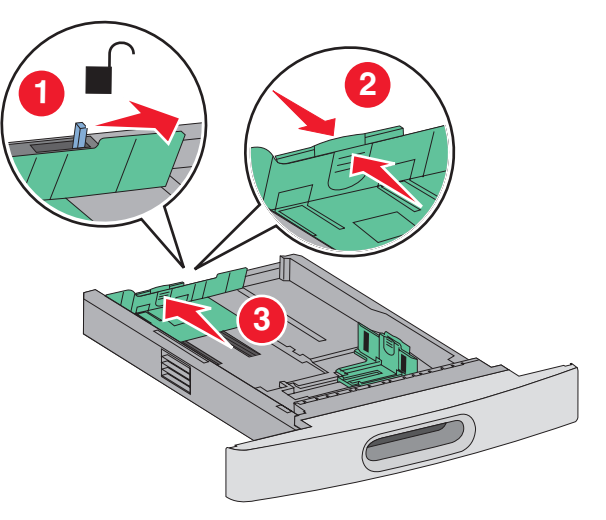

Note:

- Utilizați indicatorii de dimensiune din partea de jos a tăvii pentru a vă ajuta să poziționați ghidajele.
- Pentru dimensiunile de hârtie standard, blocați ghidajul de lungime.
- 4 Flexați uşor colile înainte şi înapoi pentru a le dezlipi şi răsfoiţi-le. Nu pliaţi şi nu îndoiţi hârtia. Aduceţi marginile la acelaşi nivel.

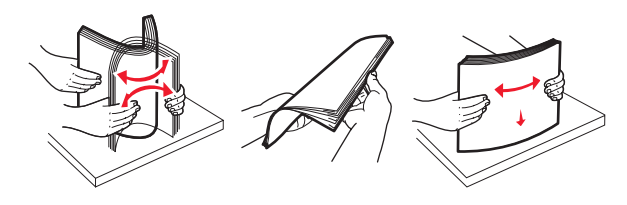

- 5 Încărcați hârtia.
  - Pentru imprimare pe o singură față, încărcați hârtia cu fața de imprimat în jos și cu marginea superioară către fața tăvii.

**Notă:** Pentru lucrări care utilizează un finisor opțional StapleSmart<sup>TM</sup> II, amplasați marginea superioară a hârtiei către spatele tăvii.

 Pentru imprimare pe două feţe (duplex), încărcaţi hârtia cu faţa de imprimat în sus şi cu marginea superioară către spatele tăvii.

**Notă:** Pentru lucrări care utilizează un finisor opțional StapleSmart II, amplasați marginea superioară a hârtiei către fața tăvii.

**Notă:** Observați linia de grad maxim de umplere de pe marginea tăvii care indică înălțimea maximă pentru hârtia încărcată. Nu supraîncărcați tava.

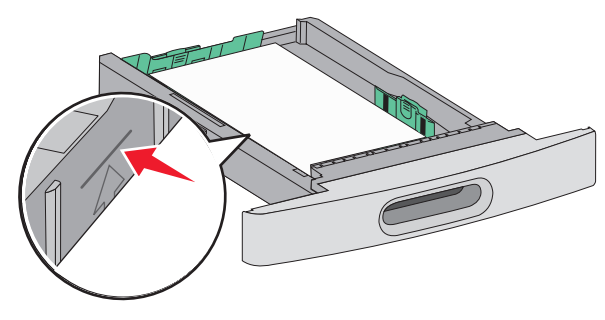

- 6 Dacă este necesar, ajustați ghidajele de hârtie astfel încât să atingă uşor laturile stivei şi blocați ghidajul de lungime pentru dimensiunile de hârtie indicate pe tavă.
- 7 Introduceți tava.
- 8 Dacă a fost introdus un tip de hârtie diferit de cel anterior, schimbați setarea pentru opțiunea Tip hârtie corespunzătoare tăvii de la panoul de comandă al imprimantei.

## Îndepărtarea blocajelor

### 200 și 201 blocaje hârtie

1 Apăsați clapeta de eliberare, apoi coborâți uşa frontală a alimentatorului multifuncțional.

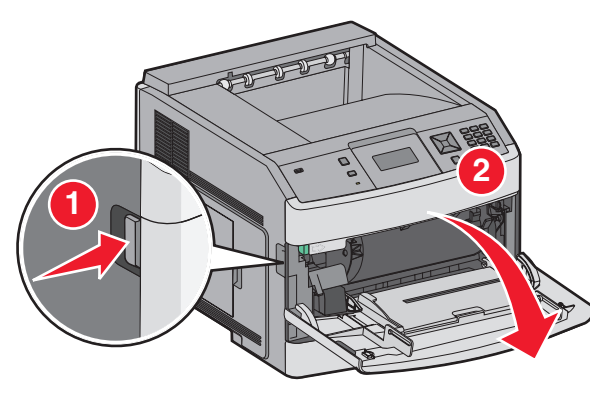

2 Apăsați clapeta de eliberare, apoi coborâți ușa frontală.

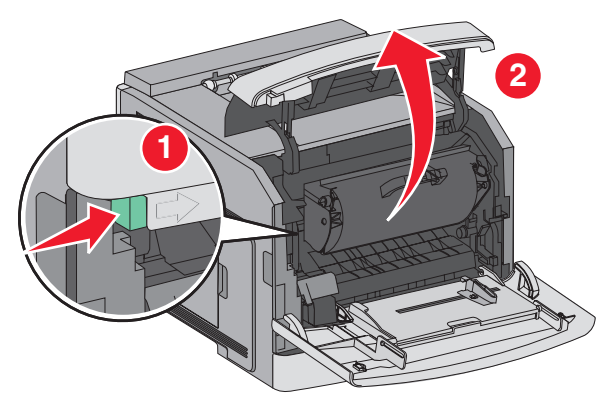

3 Ridicați și împingeți cartușul afară din imprimantă.

**Avertisment—Potențiale daune:** Nu atingeți tamburul fotoconductor din partea de jos a cartuşului. Folosiți mânerul cartuşului la manevrarea sa.

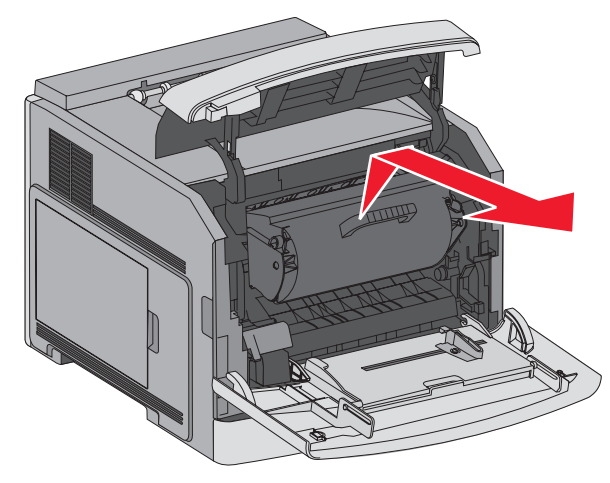

4 Puneți cartușul deoparte, pe o suprafață plană, netedă.

Avertisment—Potențiale daune: Nu lăsați cartuşul expus la lumină pentru perioade lungi.

Avertisment—Potențiale daune: Hârtia blocată poate fi acoperită cu toner nefuzionat care poate păta hainele și pielea.

5 Scoateți hârtia blocată.

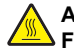

#### ATENȚIONARE—SUPRAFAȚĂ

FIERBINTE: Interiorul imprimantei poate să fie fierbinte. Pentru a reduce riscul de vătămare datorită componentei fierbinți, lăsați suprafața să se răcească înainte de a o atinge.

Notă: Dacă hârtia nu se îndepărtează uşor, deschideți uşa din spate și îndepărtați hârtia de acolo.

- 6 Aliniați și reinstalați cartușul de imprimare.
- 7 Închideți ușa frontală.
- 8 Închideți ușa alimentatorului multifuncțional.
- 9 Apăsați pe 🗸.

### 202 și 203 blocaj hârtie

Dacă iese hârtie din imprimantă, trageți-o afară, apoi apăsați pe 🚺.

Dacă hârtia nu iese din imprimantă:

1 Trageți în jos ușă posterioară de sus

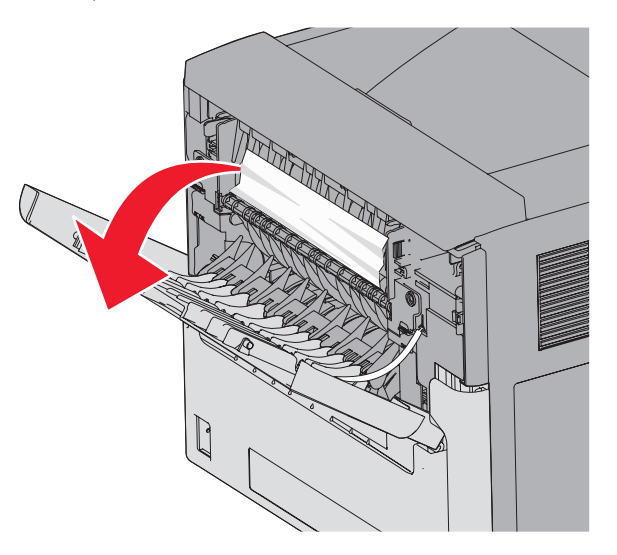

- 2 Trageți ușor hârtia afară pentru a evita ruperea sa.
- 3 Închideți ușa posterioară de sus.

4 Apăsați pe ✓.

### 241–245 blocaje de hârtie

- 1 Trageți în afară tava indicată pe afişaj.
- 2 Scoateți hârtia blocată și introduceți tava.
- 3 Apăsați pe √.
- **4** Dacă mesajul de blocare persistă pentru o tavă 250 sau 550 de foi, scoateți tava din imprimantă.
- 5 Scoateți hârtia blocată și introduceți tava.
- 6 Apăsați pe √.